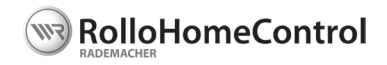

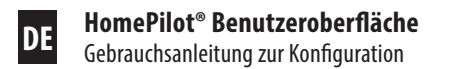

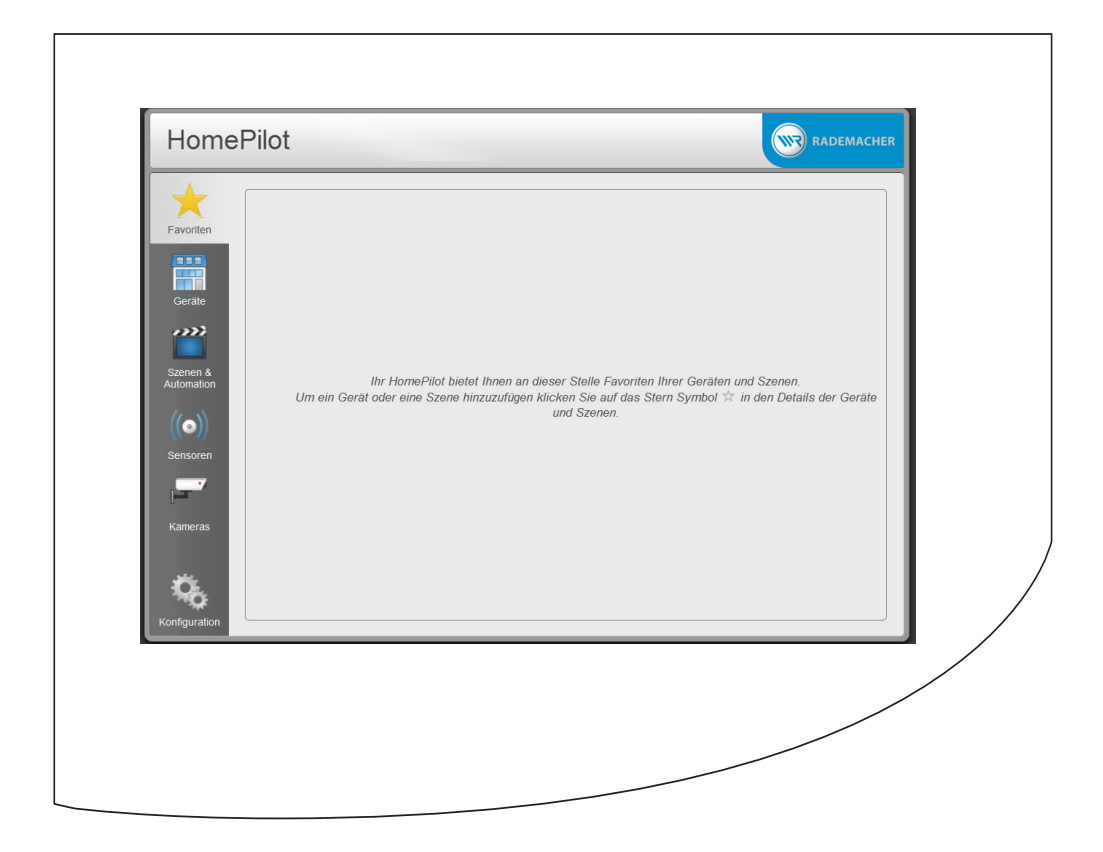

# **i** Inhalt

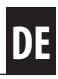

| 1.  | Diese Anleitung                                                                                                    | 3  |  |  |  |
|-----|----------------------------------------------------------------------------------------------------|----|--|--|--|
|     | 1.1 Anwendung dieser Anleitung                                                                                                    | 3  |  |  |  |
|     | 1.2 Weitere zugehörige Anleitungen                                                                                                    | 3  |  |  |  |
| 2.  | Gefahrensymbole                                                                                                    | 4  |  |  |  |
|     | 2.1 Verwendete Symbole und Darstellungen                                                                                                    | 4  |  |  |  |
|     | 2.2 Glossar - Begriffserklärung                                                                                                    | 4  |  |  |  |
| 3.  | Systemvoraussetzungen                                                                                                    | 5  |  |  |  |
| 4.  | Sicherheitshinweise                                                                                                    | 5  |  |  |  |
| 5.  | Navigation und Bedienung                                                                                                    | 6  |  |  |  |
|     | 5.1 Die Benutzeroberfläche aufrufen                                                                                                    | 6  |  |  |  |
| 6   | Menjijijhersicht                                                                                                    | 8  |  |  |  |
| 0.  | 6.1 Finstellungen im Menii Konfiguration"                                                                                                    | 10 |  |  |  |
|     | 6.2 Finstellungen im Menii Netzwerk"                                                                                                    |    |  |  |  |
|     | 6.3 Fin Firmware-IIndate" laden                                                                                                    |    |  |  |  |
|     | 6.4 Die "Astroeinstellungen" vornehmen                                                                                                    |    |  |  |  |
|     | 6.5 Einen "Aktor" anmelden                                                                                                    |    |  |  |  |
|     | 6.6 Eine "Gruppe" einrichten                                                                                                    | 18 |  |  |  |
| 7.  | Das Menü "Favoriten"                                                                                                    | 19 |  |  |  |
| 8.  | Das Menü "Geräte"                                                                                                    |    |  |  |  |
| 9   | Das Menii Szenen"                                                                                                    | 22 |  |  |  |
| 2.  | 9.1 Einen "Schnappschuss" für eine Szene erstellen                                                                                                    | 24 |  |  |  |
| 10. | Fernzugriff auf den HomePilot® mit .WR-Connect"                                                                                                    |    |  |  |  |
|     | 10.1 Den HomePilot® registrieren                                                                                                    |    |  |  |  |
|     | 10.2 Fernzugriff auf den HomePilot <sup>®</sup> via Internet                                                                                                    | 27 |  |  |  |
| 11. | Datenschutzerklärung                                                                                                    | 79 |  |  |  |
|     | Pateristrate in a light management of the second second se |    |  |  |  |

...beschreibt Ihnen die Konfiguration des HomePilot® sowie die einzelnen Menüs und Einstellmöglichkeiten in der Benutzeroberfläche der HomePilot®-Software.

### 1.1 Anwendung dieser Anleitung

- Bitte lesen Sie diese Anleitung vollständig durch und beachten bevor Sie den HomePilot zum ersten mal in Betrieb nehmen.
- Lesen Sie auch die Gebrauchsanleitungen des Zubehörs, falls vorhanden.
- Fügen Sie diese Anleitung bei Weitergabe des HomePilot® an Dritte bei.
- Bei Schäden die durch Nichtbeachtung dieser Anleitung und der Sicherheitshinweise entstehen, erlischt die Garantie. Für Folgeschäden, die daraus resultieren, übernehmen wir keine Haftung.

### 1.2 Weitere zugehörige Anleitungen

#### Herunterladen dieser Anleitung

Diese Gebrauchsanleitung finden Sie auf Ihrem HomePilot® unter folgendem Link:

#### http://homepilot.local/manual\_de.pdf

und im Downloadbereich unserer Internetseite:

#### www.homepilot.de/downloads

Auf unserer Internetseite steht auch die aktuelle Gebrauchsanleitung zur Inbetriebnahme des HomePilot® zum Download bereit.

Geben Sie den jeweiligen Link in die Adresszeile Ihres Browsers ein.

DE

In dieser Anleitung verwenden wir folgende Gefahrensymbole:

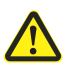

i

Gefahrenstelle / gefährliche Situation

## 2.1 Verwendete Symbole und Darstellungen

| Darstellung | Beschreibung                          |
|-------------|---------------------------------------|
| 1.          | Handlungsschritte                     |
| 2.          |                                       |
| <b>*</b>    | Aufzählungen                          |
| Ο           | Aufzählung der Menüfunktionen         |
|             | Lesen Sie die<br>zugehörige Anleitung |
| i           | weitere nützliche<br>Informationen    |

### 2.2 Glossar - Begriffserklärung

#### **HomePilot**®

Der HomePilot<sup>®</sup> ist eine zentrale Steuereinheit für RADEMACHER Funk-Produkte. Die Steuerung kann per Tablet PC oder Smartphone erfolgen.

#### Benutzeroberfläche

Das Computerprogramm zur Konfiguration des HomePilot®.

#### LAN (Local Area Network)

Abkürzung für ein kabelgebundenes, lokales Computernetzwerk

#### WLAN (Wireless-LAN)

Abkürzung für ein lokales Funknetzwerk.

#### Zur Installation und Konfiguration des HomePilot benötigen Sie:

- Einen Internetzugang.
- Einen Router \* mit DHCP-Server und einem freien LAN-Anschluss.
- Eine frei zugängliche Netzsteckdose (230 V / 50 Hz).
- Einen handelsüblichen Standard-Computer mit einem aktuellen Internetbrowser.

\* oder ein DSL-Modem welches über Routerfunktionen verfügt.

### 4. Sicherheitshinweise

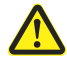

i

#### Lebensgefahr durch Quetschen bei automatisch anfahrenden Antrieben.

- Sichern Sie Rollladen- oder Markisenanlagen gegen automatisches Anfahren \*.
  - \* z. B. durch Abschalten der bauseitig installierten Sicherung.

Die Navigation und die Bedienung auf der Benutzeroberfläche orientiert sich an den aktuellen Standards für Computerprogramme. Die Navigation erfolgt menügeführt, für jede Funktion gibt es ein entsprechendes Menü, Eingabefelder, Auswahlmenüs oder Schaltsymbole.

Neben der festen Beschriftung wird die Funktion der Eingabefelder oder Schaltsymbole kurz eingeblendet sobald Sie mit Maus langsam darüber gleiten.

#### **Beispiel:**

i

Anzeige mit eingeblendeten Zusatzinformationen zum entsprechenden Schaltfeld.

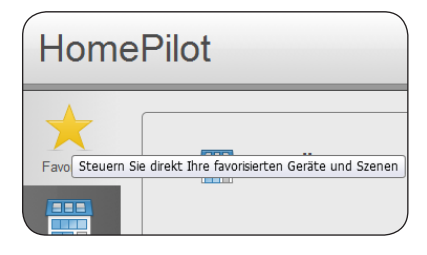

## 5.1 Die Benutzeroberfläche aufrufen

Der Zugriff auf die Benutzeroberfläche des HomePilot erfolgt über den Internetbrowser Ihres Computers.

#### Die folgenden Internetbrowser werden unterstützt:

- Mozilla Firefox ab Version 31
- Apple Safari ab Version 7
- Google Chrome ab Version 36.0
- Microsoft Internet Explorer ab Version 10

#### Der Zugriff über mobile Browser ist ebenfalls möglich.

Auf Grund der verschiedenen Plattformen kann eine Funktion von Gerät zu Gerät unterschiedlich sein.

#### Gehen Sie wie folgt vor:

i

1. Starten Sie den Internetbrowser und geben Sie die folgende Adresse ein:

#### http://homepilot.local \*

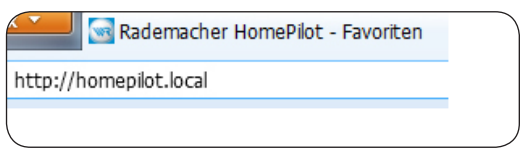

- \* Falls der Name des HomePilot<sup>®</sup> durch den Benutzer geändert wird, müssen Sie die Adresse mit dem neuen Namen eingeben: http://name.local
- 2. Danach erscheint die Benutzeroberfläche Ihres HomePilot®.

| Favoriten                                                                                                    | HomePilot                                                                                           |                                                                                                    |  |  |
|----------------------------------------------------------------------------------------------------|----------------------------------------------------------------------------------------------------|----------------------------------------------------------------------------------------------------|--|--|
| Gerate         Szenen &         Kutomation         Image: Senere A         Szenen A         Szenen A         Szenen A         Image: Szenen A         Szenen A         Image: Szenen A         Image: Szenen | Favoriten<br>Gerate<br>Szenen &<br>Automation<br>(( $\odot$ ))<br>Sensoren<br>( $\Box$ )<br>Kameras | Ihr HomePilot bietet Ihnen an dieser Stelle Favoriten Ihrer Geräten und Szenen.<br>Um ein Gerät oder eine Szene hinzuzufügen klicken Sie auf das Stern Symbol 🎕 in den Details der Geräte<br>und Szenen. |  |  |

| HomePile            | ot                         |  |
|---------------------|----------------------------|--|
| Favoriten<br>Gerate | Berräte<br>Rohrmotor-Aktor |  |
| <b>Č</b>            | SZENEN<br>Rollos: Auf      |  |

Die Benutzerberfläche enthält mehrere Hauptmenüs \* zur Verwaltung und Steuerung der angemeldeten Geräte (Aktoren) und des HomePilot<sup>®</sup>.

\* Auf Grund der kontinuierlichen Softwareaktualisierung kann die Anzahl der verfügbaren Menüs von den hier dargestellten abweichen.

#### Kurzbeschreibung der Hauptmenüs

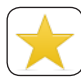

#### Favoriten (s. Seite 19)

In der Favoritenansicht werden die wichtigsten Geräte (Aktoren) und Szenen angezeigt. Alle Favoriten sind durch einen gelben Stern rechts oben in der jeweiligen Box gekennzeichnet.

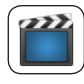

#### Szenen & Automation (s. Seite 22)

Die "**Szenen**" bilden die Hauptsteuerfunktion des HomePilot<sup>®</sup>. Szenen werden für ein oder mehrere Geräte (Aktoren) erstellt und definieren für jeden Aktor einen Zustand, welcher nach Ausführung der Szene erreicht werden soll. Szenen werden auch für die Automation definiert.

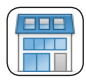

#### Geräte (s. Seite 20)

In der Gerätenansicht können die angemeldeten Geräte (Aktoren) direkt gesteuert werden.

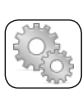

#### Konfiguration (s. Seite 10)

In diesem Menü werden alle notwendigen Systemeinstellungen vorgenommen sowie alle Geräte (Aktoren) angemeldet. Hier können z.B. Geräte (Aktoren) zu Gruppen zusammen gefasst oder detailliert eingestellt werden. 

#### Kurzbeschreibung der Gerätebox

Sobald Sie ein Gerät (Aktor) angemeldet haben erscheint die entsprechende "Gerätebox" mit verschiedenen Symbolen und Schaltflächen.

#### Applikationssymbol

Das Symbol wird aus einer Bibliothek entsprechender Geräte (Aktoren) ausgewählt und stellt den aktuellen Zustand dieses Gerätes grafisch dar.

#### Gerätename (z. B. Rohrmotor-Aktor)

Individuell anpassbarer Name für das jeweilige Gerät (Aktor).

#### Gerätebeschreibung

Ihre individuelle Beschreibung des Gerätes.

#### Statussymbole

Zur Dokumentation Ihrer Einstellungen erscheinen hier die entsprechenden Symbole.

#### Erklärung der Symbolfarben:

Gelb: Die Funktion wird aktuell ausgeführt.

- Blau: Die Funktion steht zur Verfügung wird aktuell aber nicht ausgeführt.
- Grau: Die Funktion kann nicht ausgeführt werden (z.B. weil die zugehörige Automatik im Gerät (Aktor) deaktiviert ist).

#### Schaltflächen

Mit diesen Schaltflächen können Sie das Gerät (den Aktor) direkt steuern.

#### **Die Szenenbox**

Analog zur Gerätebox enthält die Szenenbox die gleichen Elemente.

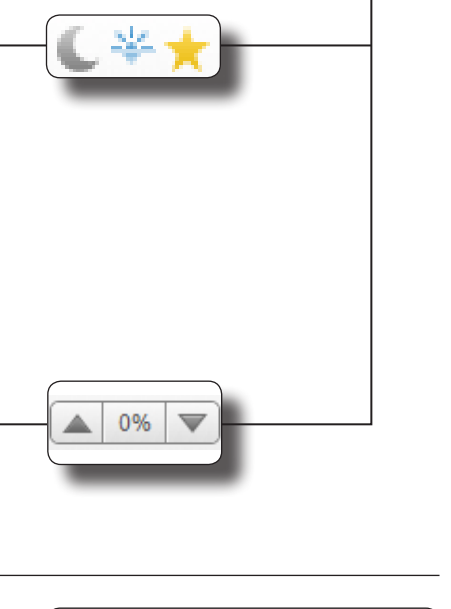

Rohrmotor-Aktor

Ihre Gerätebeschreibung

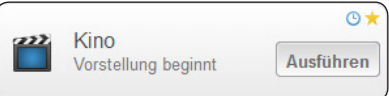

14. -

0% 🔍

| DE |
|----|
|    |

| Hom                    | ePilot      |                      |                                            |                                | RADEMACHER          |
|------------------------|-------------|----------------------|--------------------------------------------|--------------------------------|---------------------|
|                        | GERÄTETYPEN | AKTOREN              | + Aktor anmelden                           | DETAILS                        | \$                  |
| Favoriten              | Aktoren •   | Rohrmo<br>Ihre Gerät | € <b>* ★</b><br>tor-Aktor<br>ebeschreibung | Wählen Sie einen Aktor aus, um | Details anzuzeigen. |
| Gorëto                 | ALLGEMEIN   |                      |                                            |                                |                     |
| Szenen &<br>Automation | ي system    |                      |                                            |                                |                     |
| Konfiguration          |             |                      |                                            |                                |                     |

In diesem Menü werden alle notwendigen Systemeinstellungen und Konfigurationen vorgenommen sowie alle Geräte (Aktoren) angemeldet.

| Eingabefeld / Funktion                                                                | Beschreibung                                                                                                    |  |  |
|---------------------------------------------------------------------------------------|----------------------------------------------------------------------------------------------------|--|--|
| Aktoren 🔸                                                                             | <ul> <li>Details über die aktuelle Einstellungen der einzelnen Aktoren.</li> <li>Erweiterte Einstellungen zur Konfiguration der Aktoren.</li> </ul> |  |  |
| <ul> <li>+ Aktoren anmelden</li> <li>Anzeige der angemeldeten Aktoren</li> </ul>      |                                                                                                    |  |  |
| E Gruppen                                                                             | • Details über die aktuelle Einstellungen der einzelnen Gruppen.                                                                                    |  |  |
|                                                                                       | • Erweiterte Einstellungen zur Konfiguration der Gruppen.                                                                                           |  |  |
| <ul> <li>O + Gruppe hinzufügen</li> <li>O Anzeige der angemeldeten Gruppen</li> </ul> |                                                                                                    |  |  |

i

| Eingabefeld / Funktion             | Beschreibung                                                                                               |  |  |
|------------------------------------|----------------------------------------------------------------------------------------------------|--|--|
| 🔅 System 🔸                         | Systemeinstellungen zur Konfiguration des HomePilot <sup>®</sup> .                                         |  |  |
| O Netzwerk (s. Seite 12)           | <ul> <li>Kontrolle und Anpassung des HomePilot<sup>®</sup> an Ihr<br/>vorhandenes Heimnetzwerk.</li> </ul> |  |  |
| O Firmware-Update (s. Seite 14)    | • Download der aktuellen HomePilot <sup>®</sup> -Version.                                                  |  |  |
| O Astroeinstellungen (s. Seite 15) | • Einstellung des aktuellen Standortes.                                                                    |  |  |
|                                    | <ul> <li>Suche das aktuellen Standortes mit Hilfe des<br/>"Geolocation-Service" von Google.</li> </ul>     |  |  |

| Hom                    | ePilot         |          |                    |                                 | RADEMACHER                                                               |
|------------------------|----------------|----------|--------------------|---------------------------------|--------------------------------------------------------------------------|
|                        | GERÄTETYPEN    | SYSTEM   | l.                 | NETZWERK                        |                                                                          |
| Favoriten              | Aktoren        |          | Netzwerk           | Allgemein                       | Ethernet (LAN) WLAN                                                      |
|                        | ALLGEMEIN      |          | Firmware Update    | Box Name<br>Bitte beachten Sie  | HomePilot Speichern<br>das bei der Änderung des Box Namens der HomePilot |
| Geräte                 | Ö System 🔸     |          | Astroeinstellungen | neustartet und für<br>WRConnect | kurze Zeit nicht erreichbar ist.                                         |
| Szenen &<br>Automation |                |          |                    |                                 | Jetz registrieren                                                        |
|                        |                |          |                    |                                 |                                                                          |
| NETZWERK               |                |          |                    | NETZWERK                        |                                                                          |
| Allgemein              | Ethernet (LAN) | WLAN     |                    | Allgemein                       | Ethernet (LAN) WLAN                                                      |
| Konfiguration          | dynamisch      | statisch |                    | WLAN                            | 0                                                                        |
| Subnetzmaske           | 255 255 254 0  |          |                    | Netzwerke                       | Anderes Netzwerk 👻                                                       |
| Gateway                | 192.168.1.242  |          |                    | Netzwerk Name                   |                                                                          |
|                        |                |          | Speichern          | Passwort                        |                                                                          |
|                        |                |          |                    | Konfiguration                   | ødynamisch Statisch                                                      |
|                        |                |          |                    | IP Adresse                      | 0.0.0.0                                                                  |
|                        |                |          |                    | Subnetzmaske                    | 0.0.0.0                                                                  |
|                        |                |          |                    | Gateway                         | 0.0.0.0                                                                  |
|                        |                |          |                    |                                 | Speichern                                                                |

In diesem Menü können Sie den HomePilot<sup>®</sup> mit seinen Werkseinstellungen an Ihr vorhandenes Heim-Netzwerk anpassen. Alle dazu notwendigen Informationen und Einstellungen finden Sie in den drei Untermenüs:

- Allgemein
- Ethernet (LAN)
- WLAN

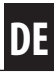

| Eingabefeld / Funktion                                | Beschreibung                                                                                                    |  |  |  |
|-------------------------------------------------------|----------------------------------------------------------------------------------------------------|--|--|--|
| ALLGEMEIN<br>O Box Name<br>O WRConnect (s. Seite 25)  | <ul> <li>Allgemeine Netzwerkeinstellungen.</li> <li>Vergabe eines neuen Namens für den HomePilot<sup>®</sup>.</li> <li>Aktivierung / Deaktivierung des RADEMACHER-Dienstes<br/>"WR-Connect".</li> <li>Mit Hilfe dieses Programms können Sie per Fernzugriff via<br/>Internetbrowser oder mobilem Browser auf den HomePilot<sup>®</sup><br/>zugreifen.</li> </ul>                                                                                                    |  |  |  |
| ETHERNET (LAN) O Konfiguration (dynamisch / statisch) | <ul> <li>Einstellungen für Ihr kabelgebundenes Heimnetzwerk.</li> <li>Dynamische oder statische Vergabe der IP-Adresse wählen.</li> <li>dynamisch (empfohlen)</li> <li>Die IP-Adresse für Ihren HomePilot® und weitere Netzwerkadressen (Subnetzmaske und Gateway) werden automatisch durch den Router vergeben und angezeigt.</li> <li>statisch (nur für fortgeschrittene Anwender)</li> <li>Manuelle Eingabe der IP-Adresse und der anderen zugehörigen Netzwerk-Adressen.</li> <li>Falls Sie die IP-Adresse Ihres HomePilot® nicht kennen, können Sie das Hilfsprogramm "WR HomePilot® Finder" nutzen um die IP-Adresse zu ermitteln.</li> </ul> |  |  |  |
| WLAN                                                  | Einstellungen für Ihr WLAN-Funknetzwerk.                                                                                                    |  |  |  |
| O Netzwerke                                           | <ul> <li>Auswahl eines WLAN-Netzwerks, falls mehrere<br/>WLAN-Netzwerke vorhanden sind.</li> </ul>                                                                                                    |  |  |  |
| O Netzwerk Name (SSID)                                | • Geben Sie den Netzwerk Namen (SSID) Ihres WLAN Netzwerks manuell ein.                                                                                                    |  |  |  |
| O Passwort                                            | <ul> <li>Geben Sie das Passwort f ür Ihren WLAN Zugang ein. Dieses<br/>Passwort wird in Ihrem WLAN Router festgelegt.</li> </ul>                                                                                                    |  |  |  |
| O Konfiguration<br>(dynamisch/statisch)               | <ul> <li>s. oben "Ethernet (LAN) / Konfiguration"</li> <li>Hier gelten die gleichen Konventionen wie f ür das LAN-Netz-<br/>werk.</li> </ul>                                                                                                    |  |  |  |
| Speichern<br>O Speichern                              | • Alle Netzwerkeinstellungen speichern.                                                                                                    |  |  |  |

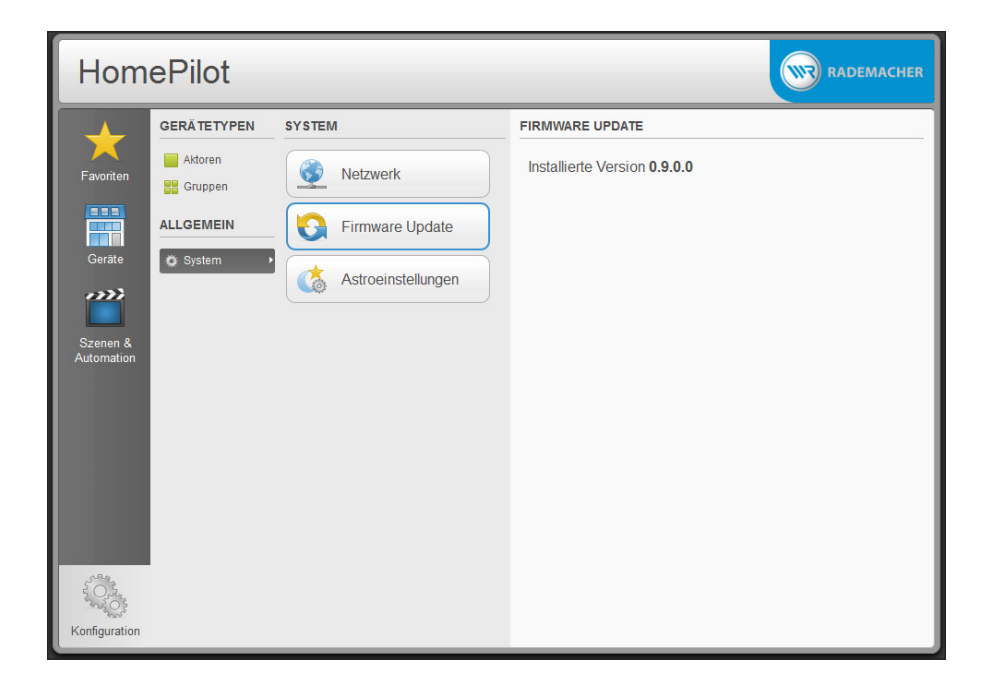

Im Menü "**System / Firmware-Update**" können Sie die aktuell installierte Version des HomePilot<sup>®</sup> einsehen und falls vorhanden eine neue Version herunterladen (Firmware-Update) und installieren.

Sobald eine neue Programmversion vorliegt, werden Sie automatisch darüber informiert (s. unten). Wir empfehlen immer die aktuellste Version zu installieren.

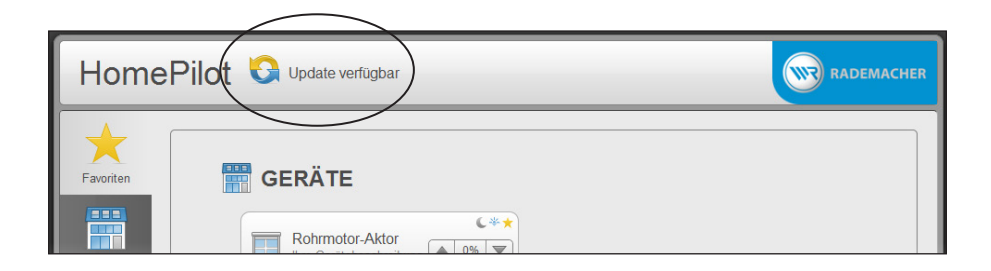

| Hom                    | ePilot      |                    |                         |                 | RADEMACHER |
|------------------------|-------------|--------------------|-------------------------|-----------------|------------|
|                        | GERÄTETYPEN | SYSTEM             | ASTROEINSTELLUNG        | EN              |            |
| Favoriten              | Aktoren     | Netzwerk           | Land                    | Deutschland     | •          |
|                        | ALLGEMEIN   | Firmware Update    | PLZ<br>Längengrad       | PLZ 46 ▼<br>6.0 |            |
| Geräte                 | Ö System    | Astroeinstellungen | Breitengrad<br>Zeitzone | 51.0<br>1       |            |
| Szenen &<br>Automation |             |                    |                         |                 | Speichern  |
|                        |             |                    | Morgendämmerung         | 04:53 繼         |            |
|                        |             |                    | Abenddämmerung          | 22:29 🤇         |            |
|                        |             |                    |                         |                 |            |
| A Contraction          |             |                    |                         |                 |            |
| Konfiguration          |             |                    |                         |                 |            |

Damit Sie später die interne Astrofunktion nutzen können, müssen Sie hier den lokalen Standort des HomePilot® eingeben.

| Eingabefeld / Funktion  | Beschreibung                                                                                                    |  |  |  |
|-------------------------|----------------------------------------------------------------------------------------------------|--|--|--|
| Land                    | <ul> <li>Auswahlliste mit westeuropäischen Ländern und der Region<br/>Süd-/Osteuropa.</li> </ul>                                                                                                    |  |  |  |
| Geolocation Laden       | Manuelle Eingabe                                                                                                    |  |  |  |
|                         | Falls Sie " <b>Manuelle Eingabe</b> " wählen, können Sie den Google<br>Service " <b>Geolocation</b> " nutzen um die aktuellen Standort auto-<br>matisch zu bestimmen. Dazu ist ein Internetzugang erforderlich. |  |  |  |
| O PLZ                   | Wechselnde Auswahllisten je nach Eingabe im Feld " <b>Land</b> ":                                                                                                    |  |  |  |
|                         | <ul> <li>Auswahlliste mit den ersten beiden Ziffern der deutschen<br/>Postleitzahlen.</li> </ul>                                                                                                    |  |  |  |
|                         | • Auswahlliste mit Städten aus West- / Süd- und Osteuropa.                                                                                                    |  |  |  |
| O Speichern             | Die aktuellen Einstellungen speichern.                                                                                                    |  |  |  |
| Morgen-/ Abenddämmerung | Anzeige der jeweiligen Dämmerungszeit für den aktuellen Tag.                                                                                                    |  |  |  |

DE

| Hom                                           | ePilot                                                     | $\frown$                 |                                           | RADEMACHER |
|-----------------------------------------------|------------------------------------------------------------|--------------------------|-------------------------------------------|------------|
| Favoriten<br>Gerate<br>Szenen &<br>Automation | CERÄTETYPEN<br>Attoren<br>Cruppen<br>ALLGEMEIN<br>③ System | AKTOREN + Attor anmelden | DETAILS<br>Wählen Sie einen Aktor aus, um | Ύ          |
| Konfiguration                                 |                                                            |                          |                                           |            |

DE

Nach der Konfiguration können Sie die gewünschten Geräte (Aktoren) anmelden.

| 1. | Wechseln Sie zum Menü "Aktoren".                                                                                                    | Aktoren +        |
|----|----------------------------------------------------------------------------------------------------|------------------|
| 2. | Starten Sie den Anmeldevorgang:<br>Der Anmeldevorgang startet und Sie werden aufge-<br>fordert am gewünschten Aktor den Anmeldemodus<br>zu aktivieren. | + Aktor anmelden |

3. Schalten Sie den Aktor in den Anmeldemodus.

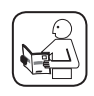

Beachten Sie dazu die Angaben in der Bedienungsanleitung des jeweiligen Aktors.

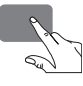

4. Sobald der HomePilot<sup>®</sup> einen Aktor erkennt erscheint dieser in einer Liste auf der linken Bildhälfte.

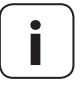

i

Sobald ein Aktor erfolgreich angemeldet wurde, startet der HomePilot® automatisch einen neuen Such vorgang.

So ist es möglich, alle gewünschten Aktoren der Reihe nach mit dem HomePilot<sup>®</sup> zu verbinden.

| NEUE AKT | OREN            | Bitte |
|----------|-----------------|-------|
| (;       | Steckdosenaktor | Alle  |

In diesem Beispiel wurde ein Steckdosenaktor angemeldet.

| 5. | Jeden Aktor aus der Liste auswählen und mit einem<br>Namen versehen.                                                                                              | Aktoren anmelden                                                                                                    |
|----|----------------------------------------------------------------------------------------------------|----------------------------------------------------------------------------------------------------|
|    | Um den Anmeldvorgang abzuschließen müssen Sie<br>jeden gefundenen Aktor aus der Liste auswählen und<br>mit einem Namen und einer kurzen Beschreibung<br>versehen. | NEUE AKTOREN Bitte<br>das<br>Steckdosenaktor Klick<br>finde<br>diese                                                                                                    |
|    | In der Auswahlliste " <b>Grafik-Set</b> "<br>können Sie ein grafisches Symbol für<br>den gefundenen Aktor auswählen.                                              | Bitte geben Sie einen Namen und eine Beschreibung für das Gerät Steckdosenaktor (9472) ein.         Klicken Sie "Lokalisieren" v um das Gerät ggf. wieder zu finden. Mit "Speicherm" schließen Sie die Konfiguration dieses Gerätes ab.         Name       Steckdosenaktor (9472)         Beschreibung       Ihre Gerätebeschreibung         Grafik Set       Steckdose         Speicherm       Steckdose         Speicherm       Steckdose |
| 6. | Speichern Sie den Aktor durch Klicken auf das ent-<br>sprechende Feld.                                                                                            | Speichern                                                                                                    |

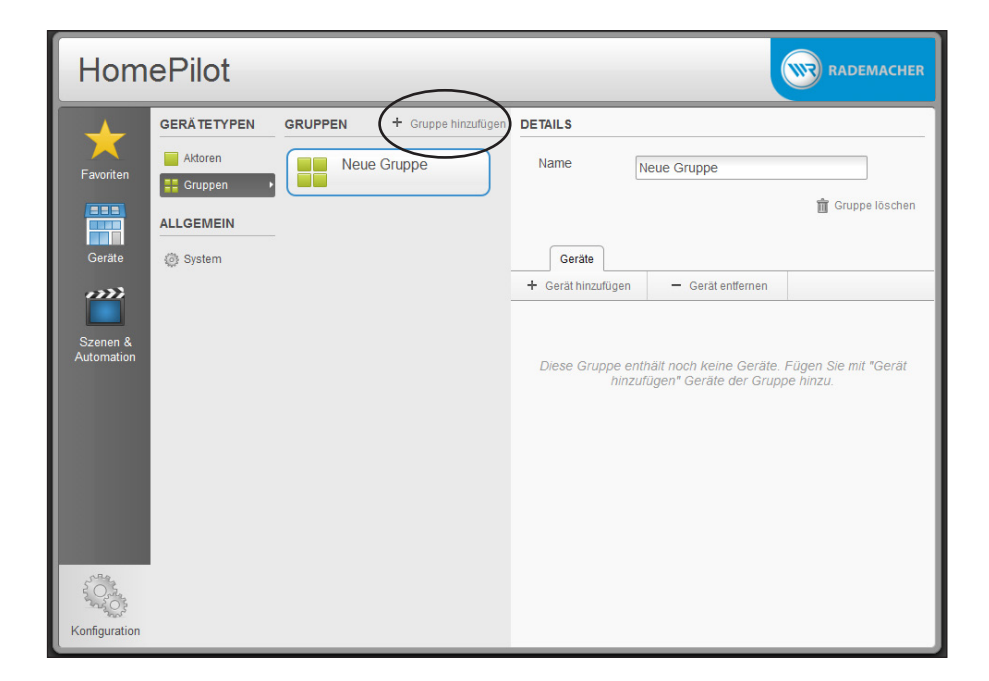

Bei Bedarf können die zuvor angemeldeten Aktoren auch in Gruppen zusammengefasst und verwaltet werden. Gruppen dienen zur individuellen Filterung und damit schnelleren Auswahl der Aktoren. Gruppen können nicht zur Steuerung von Aktoren verwendet werden.

| Eingabefeld / Funktion                      | Beschreibung                                                                                   |  |
|---------------------------------------------|------------------------------------------------------------------------------------------------|--|
| == Gruppen                                  | • Details über die aktuellen Einstellungen der einzelnen Gruppen.                              |  |
| - croppen                                   | • Erweiterte Einstellungen zur Konfiguration der Gruppen.                                      |  |
| 🔿 🕂 Gruppe hinzufügen                       | • Aktoren können zu Gruppen zusammengefasst werden.                                            |  |
| ${ m O}\;$ Anzeige der angemeldeten Gruppen | • Neue Gruppen hinzufügen.                                                                     |  |
| O Namen                                     | Einen Gruppennamen vergeben.                                                                   |  |
| O Gruppe löschen                            | • Die ganze Gruppe löschen.                                                                    |  |
| O + Gerät hinzufügen / - entfernen          | • Zu der markierten Gruppe ein Gerät (Aktor) hinzufügen oder ein Gerät aus der Gruppe löschen. |  |

| HomePilot                                     |                                                                                    |
|-----------------------------------------------|------------------------------------------------------------------------------------|
| Favoriten<br>Gerate<br>Szenen &<br>Automation | GERÄTE<br>Rohrmotor-Aktor<br>Ihre Geratebeschreibung<br>Als Favorit gekennzeichnet |
| Konfiguration                                 | Rollos: Auf                                                                        |

In der Favoritenansicht werden die am meisten genutzen oder wichtigsten Geräte (Aktoren) angezeigt. Alle Favoriten sind durch eine gelben Stern rechts oben im Menü gekennzeichnet.

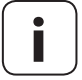

In den Detaileinstellungen der Menüs "Geräte" und "Szenen", können Sie die gewünschten Geräte bzw. die Szenen als Favoriten markieren.

DE

| Hom                    | ePilot                                                  |                                                                                      | RADEMACHER                                               |
|------------------------|---------------------------------------------------------|--------------------------------------------------------------------------------------|----------------------------------------------------------|
| Favoriten<br>Geräte    | GERÄTETYPEN<br>Alle<br>Rollläden<br>Schalter<br>GRUPPEN | GERĂTE<br>Aquarium<br>Hier wohnt Goldi<br>Rohrmotor-Aktor<br>Ihre Geratebeschreibung | DETAILS * Rohrmotor-Aktor (9471) Ihre Gerätebeschreibung |
| Szenen &<br>Automation | Seve Gruppe                                             | Steckdosenaktor<br>Ihre Geratebeschreibung                                           | Automatik                                                |
| Konfiguration          |                                                         |                                                                                      | + Gerät automatisieren                                   |

In der Gerätenansicht können die angemeldeten Geräte (Aktoren) direkt gesteuert werden. Im Beispiel oben ist der "Rohrmotor-Aktor" markiert und auf der rechten Seite erscheint die detaillierte Ansicht der Einstellungen.

| Eingabefeld / Funktion | Beschreibung                                                                                                    |
|------------------------|----------------------------------------------------------------------------------------------------|
| Alle •                 | Alle angemeldeten Geräte (Aktoren) werden aufgelistet.                                                                                                    |
|                        | • Sie können die Geräte mit der Maus markieren.                                                                                                    |
|                        | <ul> <li>Ein markiertes Gerät kann direkt gesteuert werden, drücken Sie<br/>dazu die jeweiligen Steuersymbole innerhalb des markierten<br/>Rahmens.</li> </ul> |
| Rollläden              | Alle Rollladen-Aktoren werden angezeigt.                                                                                                    |
| 👰 Schalter 🔹 🕨         | Alle Schalt-Aktoren werden angezeigt.                                                                                                    |
| GRUPPEN                | Alle Gruppen werden aufgelistet.                                                                                                    |
|                        | <ul> <li>Wählen Sie eine Gruppe zur individuellen Filterung der<br/>Geräte aus.</li> </ul>                                                                     |

| Eingabefeld / Funktion | Beschreibung                                                                                                    |
|------------------------|----------------------------------------------------------------------------------------------------|
| DETAILS                | Anzeige der Detaileinstellungen zum ausgewählten Gerät (Aktor).                                                                                                    |
|                        | <ul> <li>Sobald Sie links ein Gerät (Aktor) aus der Liste auswählen<br/>(markieren) erscheinen auf der rechten Seite alle zugehörigen<br/>Einstellungen.</li> </ul>                                                                                |
|                        | • Die Einstellmöglichkeiten sind abhängig vom jeweiligen Gerät (Aktor).                                                                                                    |
|                        | • Ein Gerät (Aktor) als Favoriten markieren.                                                                                                    |
|                        | Soll der aktuelle Aktor in der Favoritenliste erscheinen, müssen<br>Sie mit der Maus auf den <b>grauen Stern</b> rechts oben klicken, bis<br>dieser sich <b>gelb</b> färbt. Zum Entfernen müssen Sie anschließend<br>auf den gelben Stern drücken. |
| Konfiguration öffnen   | Öffnet automatisch die " <b>Erweiterten Einstellungen</b> " im Menü<br>" <b>Konfiguration</b> ".                                                                                                    |

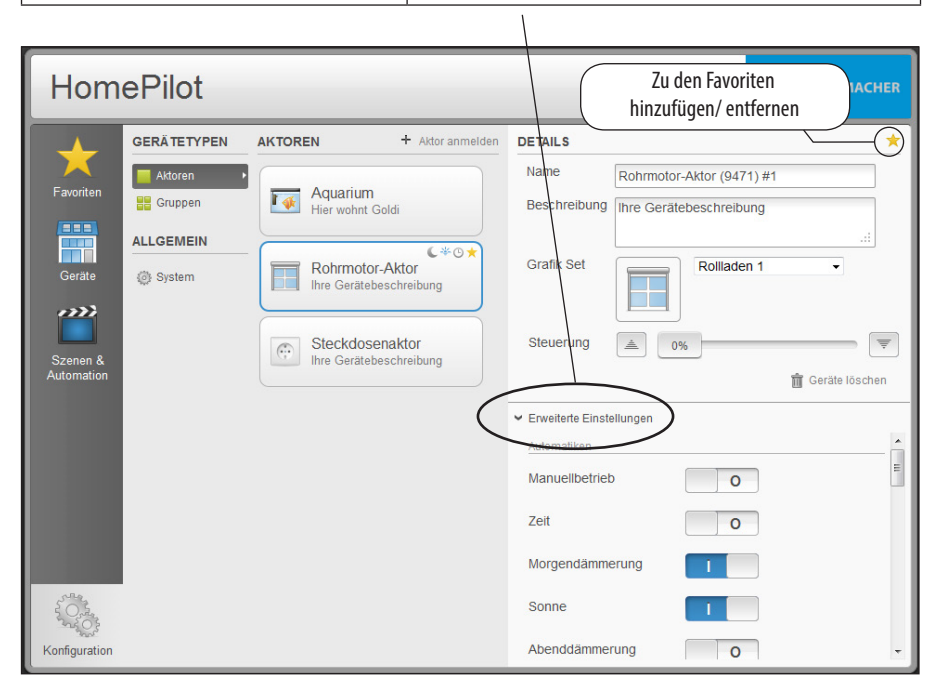

| ◆ Szenen                                   | Zeigt alle Szenen an, die für dieses Gerät erstellt wurden. Die Stan-<br>dardszenen werden nicht mit aufgelistet. |
|--------------------------------------------|----------------------------------------------------------------------------------------------------|
| <ul> <li>+ Gerät automatisieren</li> </ul> | Es wird automatisch eine neue <b>Szene</b> erstellt und der ausgewählte<br>Aktor wird dieser Szene hinzugefügt.   |

| Hom                    | ePilot                      |                    | RADEMACHER                                                                    |
|------------------------|-----------------------------|--------------------|-------------------------------------------------------------------------------|
|                        | SZENEN                      | + Szene hinzufügen | DETAILS                                                                       |
| Favoriten              | Kino<br>Vorstellung beginnt | ©★<br>Ausführen    | Name Rollos: Auf Beschreibung                                                 |
| Geräte                 | Rollos: Ab                  | C<br>Ausführen     | 📋 Szene löschen                                                               |
| Szenen &<br>Automation | Rollos: Auf                 | * *                | Geräte Automationen + Gerät hinzufügen 🛆 Snapshot erstellen – Gerät entfernen |
|                        | Schalter: An                | Ausführen          | Rohrmotor-Aktor<br>Ihre Geratebeschreibung                                    |
|                        | Schalter: Aus               | Ausführen          |                                                                               |
| Konfiguration          |                             |                    |                                                                               |

Die "Szenen" bilden die Hauptsteuerfunktion des HomePilot<sup>®</sup>.

Szenen werden für einen oder mehrere Geräte (Aktoren) erstellt und definieren für jedes Gerät (Aktor) einen Zustand, welcher nach Ausführung der Szene erreicht werden soll. Bei der ersten Inbetriebnahme werden Standard Szenen erstellt. Diese Szenen erleichtern die erste Bedienung der Geräte (Aktoren) über den HomePilot<sup>®</sup>. Solange diese Szenen existieren, werden Geräte (Aktoren) bei der Anmeldung automatisch den jeweils zugehörigen Standard Szenen zugeordnet.

| Eingabefeld / Funktion | Beschreibung                                                       |
|------------------------|--------------------------------------------------------------------|
| SZENEN                 | Hier werden alle eingerichteten Szenen als Liste angezeigt.        |
| DETAILS                | Anzeige von Detailinformationen zur ausgewählten Szene.            |
| ◆ Name                 | Einen Namen für die Szene vergeben.                                |
| Beschreibung           | Ein Stichwort oder eine kurze Beschreibung für die Szene eingeben. |
| ◆ Szene löschen        | Die komplette Szene löschen.                                       |

| Eingabefeld / Funktion                                                                                     | Beschreibung                                                                                                    |
|----------------------------------------------------------------------------------------------------|----------------------------------------------------------------------------------------------------|
| DETAILS                                                                                                    | Anzeige von Detailinformationen zur ausgewählten Szene.                                                                                                    |
| ◆ Geräte                                                                                                   |                                                                                                    |
| <ul> <li>O + Gerät hinzufügen</li> <li>O - Gerät entfernen</li> </ul>                                      | Ein Gerät (Aktor) zur Szene hinzufügen oder ein Gerät (Aktor) aus der Szene löschen.                                                                                                    |
| O Snapshot erstellen                                                                                       | Fragt den aktuellen Zustand aller Geräte (Aktoren) in einer Szene ab und speichert diesen als Zielzustand (s. Seite 24).                                                                                                    |
| O Die Geräteschublade                                                                                      | Die gewünschten Schaltzustände können mit Hilfe der Geräteschub-<br>lade definiert werden:                                                                                                    |
|                                                                                                    | Ein- / Ausschalten                                                                                                    |
|                                                                                                    | ◆ Fahre in x %                                                                                                    |
| Sie konnen die Geräteschublade durch Klicken auf den Pfeil ( $>/<$ ) öffnen und schließen                  | ◆ Zu (fahren, auf 100 %)                                                                                                    |
|                                                                                                    | <ul> <li>Automatik - oder manuellbetrieb des Aktors aktivieren.</li> </ul>                                                                                                    |
|                                                                                                    | <ul> <li>Sensor auswählen damit die Hauptfunktionen wie vom<br/>Sensor geplant reagieren (z. B. Bei Morgendämmerung AUF -<br/>Abenddämmerung AB).</li> </ul>                                                                                                    |
|                                                                                                    | Das Gerät (der Aktor) reagiert nicht auf das Klicken zum "Aus-<br>führen" der Szene falls " <b>Sensor</b> " ausgewählt ist.                                                                                                    |
|                                                                                                    | Die Funktionen in einer Schublade sind abhän-<br>gig vom jeweiligen Gerät (Aktor).                                                                                                    |
| Automation                                                                                                 |                                                                                                    |
| <ul> <li>+ Automation hinzufügen</li> <li>Automation bearbeiten</li> <li>- Automation entfernen</li> </ul> | <ul> <li>Automatische Schaltfunktionen aufrufen und hinzufügen die für jeden Tag individuell eingestellt werden können.</li> <li>Automation hinzufügen         <ul> <li>Automation hinzufügen</li> <li>Automation hinzufügen</li> <li>Automation hinzufügen</li> <li>Automation hinzufügen</li> <li>Isos Uhr</li> <li>Isos Uhr</li> <li>Isos Uhr</li> <li>Isos Uhr</li> <li>Isos Uhr</li> <li>Isos Uhr</li> <li>Isos Uhr</li> <li>Isos Uhr</li> <li>Isos Uhr</li> <li>Isos Isos</li> <li>Isos Uhr</li> <li>Isos Isos</li> <li>Isos Isos</li></ul></li></ul> |

Mit Hilfe der Funktion "**Snapshot**" können Sie den aktuellen Zustand aller Geräte (Aktoren) festhalten und als Szene speichern.

- Bringen Sie alle Geräte (Aktoren) der Szene in die Position bzw. in den Zustand der durch die Szene erreicht werden soll.
  - 2. Wählen Sie die entsprechende Szene aus.

i

3. Klicken Sie auf das Symbol "Snapshot"

Snapshot erstellen

**4** Der aktuelle Status der in der Szene enthaltenen Geräte wird abgefragt und als Zielzustand gespeichert.

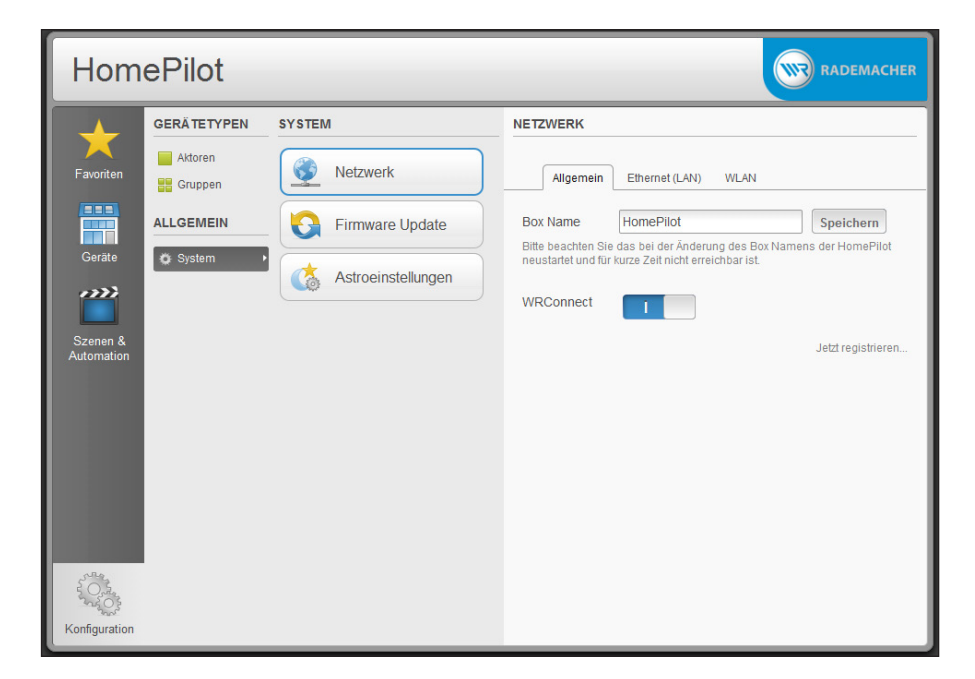

Mit Hilfe des RADEMACHER-Dienstes "WR-Connect" können Sie via Internet auf den HomePilot® zugreifen.

Der Zugriff kann von jedem Standard-Internetbrowser oder von mobilen Internetbrowser (z. B. von Smartphones oder von Tablet-PC's erfolgen.

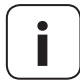

i

Zur Nutzung dieses Dienstes ist eine kostenlose Anmeldung und Registrierung auf dem RADEMACHER-Server erforderlich.

## 10.1 Den HomePilot® registrieren

1. Öffnen Sie das folgende Menü:

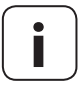

i

- Für die Registrierung des HomePilot<sup>®</sup> istesnotwendig, dassichlhrComputer im selben Netzwerk befindet wie der HomePilot<sup>®</sup>.
- 2. Schalten Sie "WR-Connect" ein.

Für die nächsten Schritte ist eine funktionierende Internetverbindung erforderlich.

 Klicken Sie auf "Jetzt registrieren", um den HomePilot<sup>®</sup> auf dem RADEMACHER-Server anzumelden.

Danach erscheint das Registrierungsformular.

4. Füllen Sie alle Eingabefelder aus.

**UID** = MAC-Adresse Ihres HomePilot®

Die MAC-Adresse ist auf der Rückseite des HomePilot<sup>®</sup> aufgedruckt. Bitte geben Sie diese Adresse ohne Doppelpunkte ( $_{n}$  : ") und in Kleinbuchstaben ein. Erlaubt sind die Zeichen (0 - 9) und (a - f).

#### Beschreibung

Geben Sie eine Beschreibung für Ihren HomePilot® ein.

#### E-Mail

Geben Sie eine gültige E-Mail-Adresse ein. Im Anschluss an die Registrierung erhalten Sie eine Bestätigung per E-Mail.

#### Passwort

Geben Sie ein möglichst **sicheres Passwort**, bestehend aus einer Zufallskombination von Zahlen/ Groß- und Kleinbuchstaben und Sonderzeichen ein.

Das Programm signalisiert Ihnen ob Sie ein sicheres oder ein schwaches Passwort eingegeben haben.

5. Klicken Sie zum Schluss auf "Registrieren".

#### Konfiguration / System / Netzwerk / Allgemein

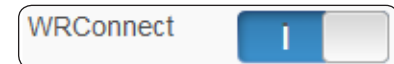

### Jetzt registrieren..

| Registrierung                   |     |
|---------------------------------|-----|
| UID:                            | (2) |
| Beschreibung:                   | (2) |
| e-Mail:                         | (1) |
| Passwort:                       | (2) |
| Passwortstärke:<br>Registrieren |     |

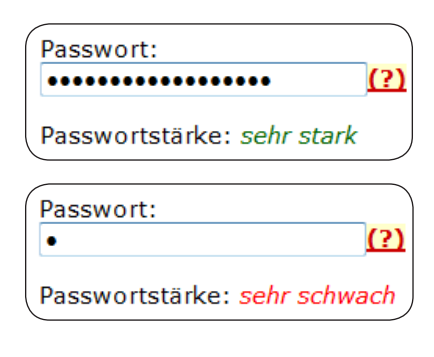

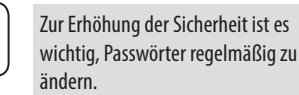

## Registrieren!

## 10.1 Den HomePilot® registrieren

DE

 Nach der Registrierung wird eine automatisch erstellte E-Mail an die von Ihnen angegebene E-Mail-Adresse versandt.

i

i

Es können einige Minuten vergehen bis die E-Mail bei Ihnen eintrifft.

#### Glückwunsch!

Sie erhalten eine Mail mit Ihrem Registrierungslink. Diesen müssen Sie klicken, um die Registrierung abzuschließen.

Hinweis: Es ist sehr wahrscheinlich, dass diese E-Mail in Ihrem Spam-Ordner landet.

7. Klicken Sie auf den in der E-Mail angegebenen "Registrierungslink" um die Registrierung abzu-schließen.

Danach erscheint der Startbildschirm des RADEMACHER-Dienstes "WR-Connect".

#### Willkommen!

Ihr HomePilot wurde erfolgreich registriert. Sie können sich jetzt einloggen Zum Login

## 10.2 Fernzugriff auf den HomePilot® via Internet

Nach erfolgreicher Registrierung können Sie sich mit dem RADEMACHER-Dienst "WR-Connect" über das Internet an Ihrem HomePilot® anmelden.

1. Klicken Sie direkt nach der erfolgreichen Registrierung auf den Button "Zum Login".

Zum Login

oder

- **1.** Geben Sie die folgende Internetadresse in Ihrem Internetbrowser ein.
- 2. Danach erscheint die Seite "HomePilot® Login"
- 3. Klicken Sie auf "Anmelden".

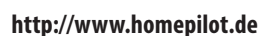

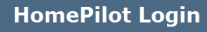

Tipp: Zu dieser Seite können Sie sich am besten ein Lesezeichen anlegen. Wenn Sie auf den Link "Anmelden" kicken, werden Sie dazu aufgefordert Ihre E-Mail Adresse und Passwort einzugeben. Wenn Sie Ihr Passwort vergessen haben, können Sie ein neues Passwort anfordern

Anmelden

## 10.2 Fernzugriff auf den HomePilot® via Internet

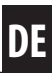

 Geben Sie nun Ihre E-Mail Adresse als Benutzername und das bei der Registrierung gewählte Passwort ein.

i

Bei fehlerhafter Eingabe von Benutzername oder Passwort müssen Sie den Browser für einen weiteren Versuch neu starten.

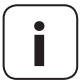

Je nach verwendetem Internetbrowser kann das Eingabefeld unterschiedlich dargestellt werden.

 Nach erfolgreicher Anmeldung werden alle von Ihnen verwendeten HomePilot® mit Ihren "Boxnamen/UID" und mit der bei der Registrierung eingetragenen "Beschreibung" angezeigt.

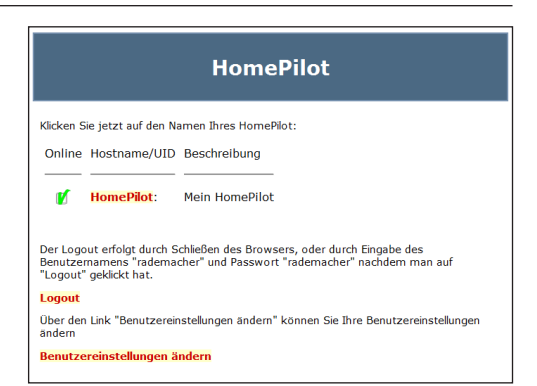

- Klicken Sie auf den "Namen" des gewünschten Home-Pilot<sup>®</sup>, anschließend erscheint der Startbildschirm Ihres HomePilot<sup>®</sup>.
- 7. Sobald Sie Ihren Browser schließen, findet ein automatischer Logout statt.

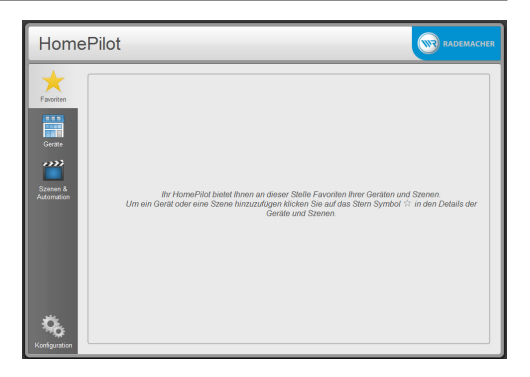

## 11. Datenschutzerklärung

i

Uns ist wichtig, dass Sie mit der Erhebung und Nutzung Ihrer Daten einverstanden sind. Daher beachten Sie bitte Folgendes:

Mit der Übermittlung der hier eingetragenen Daten erklären Sie sich automatisch damit einverstanden, dass die RADEMACHER Geräte Elektronik GmbH Ihre Daten speichert und verwendet. Hierbei beachten wir selbstverständlich die gesetzlichen Vorgaben, insbesondere das Datenschutzgesetz.

Die von Ihnen übermittelten Daten nutzt RADEMACHER zum Zwecke der Nachweisbarkeit der mit Ihnen bestehenden Kundenbeziehung und damit verbunden für eine schnelle und effektive Beratung. Wir verwenden Ihre Daten ausschließlich in dem hier verabredeten Umfang; benötigen wir Ihre Daten darüber hinausgehend, werden wir erneut um Ihr ausdrückliches Einverständnis bitten.

Wir versichern Ihnen, dass eine Weiterleitung der übermittelten Daten an Dritte nicht erfolgt. Sie haben jederzeit die Möglichkeit, Ihre von uns gespeicherten persönlichen Daten einzusehen, ergänzen oder löschen zu lassen.

Die RADEMACHER Geräte Elektronik GmbH verpflichtet sich, Kundendaten vor unbefugtem Zugriff, Missbrauch, Verlust und/ oder Zerstörung zu schützen. Ihre persönlichen Daten sind daher ausschließlich nur solchen Mitarbeiter zugänglich, welche notwendigerweise Einsicht in Ihre Daten haben müssen um Ihnen einen bestmöglichen Service bieten zu können.

#### RADEMACHER

Geräte-Elektronik GmbH Buschkamp 7 46414 Rhede (Deutschland) info@rademacher.de www.rademacher.de

Service:

Hotline: 01807 933-171\* Telefax: +49 2872 933-253 service@rademacher.de

\* 30 Sekunden kostenlos, danach 14 ct/Minute aus dem dt. Festnetz bzw. max. 42 ct/Minute aus dem dt. Mobilfunknetz.